### COI Step 2: Submitting Completed COI Disclosures in IRBNet

#### Instructions for study coordinators or PIs

https://gov.irbnet.org/release/index.html

# COI Disclosures must be submitted for **all** investigators on a project

The term "Investigator" includes:

- Principal Investigator (PI)
- Co-investigator
- Local Site Investigator (LSI)
- Study Chair
- Site PI
- Co-Pl
- Investigator
- Sub-investigator

Check your study's "Appendix A - Staff Log" (human studies) or "Appendix H - Personnel Log" (bench/animal studies) to see which study members are investigators.

### COI Disclosures not needed for

- Study coordinator
- Research assistant
- Other personnel
- Technician
- Consultant

COI Disclosures from all investigators must be submitted for a project together in one package

- Someone on the project with "Full" access will need to create a package and link all COI Disclosure forms to it. It is suggested the PI or study coordinator take on this responsibility.
- This package should not have any documents in it besides the linked COI forms. E.g., Continuing review documents should be in a separate package.
- IRBNet only lets users create one work-in-progress (unsubmitted draft) package at once. If you are working on a different package and need a second package created for COIs, contact <u>VHACLEVAIRRS@va.gov</u>

### Create a new package

| Welcome to IRBNet      |                                                |                          |                   |                   | Proje          | ect Overview    |  |  |
|------------------------|------------------------------------------------|--------------------------|-------------------|-------------------|----------------|-----------------|--|--|
| Edgar Researcher       | [70941-5] Standard Edgar Project               |                          |                   |                   |                |                 |  |  |
| 🚱 Help                 | You have Full access to this project.          | Edit)                    |                   |                   |                |                 |  |  |
| My Projects            | Research Institution                           | VA Northeast Of          | hio Healthcare Sy | stem, Clevelan    | d, OH          |                 |  |  |
| Create New Project     | Title                                          | Standard Edgar P         | Project           |                   |                |                 |  |  |
| My COI                 | Principal Investigator                         | Researcher, Edga         | ar                |                   |                |                 |  |  |
| Y My Reminders (187)   |                                                | , 0                      |                   |                   |                |                 |  |  |
| Project Administration | The documents for this project can be accesse  | d from the <b>Design</b> | er.               |                   |                |                 |  |  |
| Project Overview       |                                                |                          |                   |                   |                |                 |  |  |
| Designer               | Project Status as of: 10/03/2022               |                          |                   |                   |                |                 |  |  |
| Share this Project     |                                                |                          | Initial Approval  |                   |                |                 |  |  |
| Sign this Package      | Reviewing Board                                |                          | Date              | Project S         | tatus          | Expiration Date |  |  |
| Submit this Package    | VANEOHS Research Administration, Clevel        | and, OH                  | Pending Review    |                   |                |                 |  |  |
| Delete this Package    |                                                |                          |                   |                   |                |                 |  |  |
| Send Project Mail      | _                                              |                          |                   |                   |                |                 |  |  |
| Reviews                | Package 70941-5 is: 🔒 Locked                   |                          |                   | 🚺 🖣 Packa         | ige 5 of 5 🏼 🕨 | 🔰   Jump 🚩      |  |  |
| Project History        |                                                | Submission Su            | bmission          |                   | Effective      |                 |  |  |
| Create a New Package   | Submitted To                                   | Date Typ                 | pe                | Board Action      | Date           |                 |  |  |
| (7) Messages & Alerts  | VANEOHS Research Administration, Cleveland, OH | 12/27/2021 Adv           | verse Event (non- | Pending<br>Review |                | Review Details  |  |  |

### Select "Link/Un-link COI Disclosures"

| Welcome to IRBNet       | Designer                                                                                                    |  |  |  |  |  |
|-------------------------|----------------------------------------------------------------------------------------------------|--|--|--|--|--|
| Edgar Researcher        | [70941] Standard Edgar Project                                                                                  |  |  |  |  |  |
| 😧 Help                  |                                                                                                    |  |  |  |  |  |
| My Projects             | Package: V10941-6 VVork in progress (Not submitted)                                                             |  |  |  |  |  |
| Create New Project      | Click to add a package description or notes.                                                                    |  |  |  |  |  |
| My COI                  |                                                                                                    |  |  |  |  |  |
| Y My Reminders (187)    | Need Forms? Show Form Libraries                                                                                 |  |  |  |  |  |
| Project Administration  | Assemble your document package here. You can add new project documents, revise existing project documents while |  |  |  |  |  |
| Project Overview        | maintaining version history, and link your project team's Training & Credentials to your package. Litearn more  |  |  |  |  |  |
| Designer                | ······································                                                                          |  |  |  |  |  |
| Share this Project      | Documents in this Package:                                                                                      |  |  |  |  |  |
| Sign this Package       |                                                                                                    |  |  |  |  |  |
| Submit this Package     | <del>_</del>                                                                                                    |  |  |  |  |  |
| Delete this Package     | There are no documents in this package.                                                                         |  |  |  |  |  |
| Send Project Mail       |                                                                                                    |  |  |  |  |  |
| Reviews                 |                                                                                                    |  |  |  |  |  |
| Project History         | There are no Training & Cradentials records linked to this posterior and the training of the second             |  |  |  |  |  |
| 🏨 Messages & Alerts (7) | There are no COI Disclosures linked to this package. Link / Un-Link COI Disclosures                             |  |  |  |  |  |
| Other Tools             |                                                                                                    |  |  |  |  |  |
| Forms and Templates     |                                                                                                    |  |  |  |  |  |
|                         | Start a Wizard     OR     Attach New Document     (When should I do this?)                                      |  |  |  |  |  |

## All COI Disclosures that have been completed (or started) will appear

| Welcome to IRBNet      |   |                                                 |           |                      |                                                |                       |                        | Link CO                         | l Disclo   | sures      |
|------------------------|---|-------------------------------------------------|-----------|----------------------|------------------------------------------------|-----------------------|------------------------|---------------------------------|------------|------------|
| Edgar Researcher       | Ī | [70941-6] Standard Edgar Project                |           |                      |                                                |                       |                        |                                 |            |            |
| Help                   |   | RBN                                             | let allow | s you to line        | k vour project team's COI Disc                 | losures to your packa | de so that             | they can be easily              | accessed   | and        |
| My Projects            | t | tracked by the boards that review your package. |           |                      |                                                |                       |                        |                                 |            |            |
| Create New Project     |   |                                                 |           |                      |                                                |                       |                        |                                 |            |            |
| My COI                 |   |                                                 |           |                      |                                                |                       |                        |                                 |            | lorgiong I |
| 🌾 My Reminders (187)   |   |                                                 |           | Disclosure           |                                                |                       | Last                   |                                 | SHOW All V |            |
| Project Administration |   | Link                                            | Doc ID    | Owner                | Document Type                                  | Purpose               | Modified               | Status                          | Due        |            |
| Project Overview       |   |                                                 | 1723.1    | Researcher,          | VA - OGE Form 450 Alternate VA                 | Annual Disclosure     | 10/03/2022             | Disclosed: 0                    |            | Ch         |
| Designer               |   |                                                 |           | Edgar                |                                                |                       | 03:41 PM               | (Not Submitted)                 |            |            |
| Share this Project     |   |                                                 | 1725.1    | Researcher,<br>Sarah | VA - OGE Form 450 Alternate VA<br>(incomplete) | Annual Disclosure     | 10/03/2022<br>03:45 PM | Disclosed: 0<br>(Not Submitted) |            | - C        |
| Sign this Package      |   |                                                 |           |                      | (                                              |                       |                        | (Hot Gubinitiou)                |            |            |
| Submit this Package    |   |                                                 |           |                      |                                                |                       |                        |                                 |            |            |
| Delete this Package    |   |                                                 |           |                      |                                                | Canaal                |                        |                                 |            |            |
| Send Project Mail      |   |                                                 |           |                      | Sa                                             | Cancel                |                        |                                 |            |            |
| Reviews                |   |                                                 |           |                      |                                                |                       |                        |                                 |            |            |

## Note that **incomplete** COI Disclosures are also displayed

| Welcome to IRBNet      |   |       |           |                      |                                |            |                 |                                     | Link C                          | OI Disclo    | osures     |
|------------------------|---|-------|-----------|----------------------|--------------------------------|------------|-----------------|-------------------------------------|---------------------------------|--------------|------------|
| Edgar Researcher       |   | [7094 | 41-6] Sta | andard Edga          | ar Project                     |            |                 |                                     |                                 |              |            |
| 😯 Help                 |   | IRBN  | Jet allov | vs vou to lin        | ık your project team's COL[    | )isclosure | s to vour packa | ge so that                          | thev can be eas                 | ilv accessed | and        |
| My Projects            | Í | track | ed by th  | ne boards th         | nat review your package.       |            |                 | g                                   |                                 |              |            |
| Create New Project     |   |       |           |                      |                                |            |                 |                                     |                                 |              |            |
| My COI                 |   |       |           |                      |                                |            |                 |                                     |                                 | L Chow All 1 | Versiene I |
| Y My Reminders (187)   |   |       |           | Disalaar             |                                |            |                 | 1 4                                 |                                 | Show All     | versions   |
| Project Administration |   | Link  | Doc ID    | Owner                | Document Type                  | Purp       | ose             | Modified                            | Status                          | Due          |            |
| Project Overview       |   |       | 1723.1    | Researcher,          | VA - OGE Form 450 Alternate V  | A Annu     | al Disclosure   | 10/03/2022                          | Disclosed: 0                    |              | D Ch       |
| Designer               |   |       |           | Edgar                |                                |            |                 | 03:41 PM                            | (Not Submitted)                 |              |            |
| Share this Project     |   |       | 1725.1    | Researcher,<br>Sarah | VA - OGE Form 450 Alternate V/ | A Annu     | al Disclosure   | 10/03/2022<br>03 <sup>-</sup> 45 PM | Disclosed: 0<br>(Not Submitted) |              |            |
| Sign this Package      |   |       |           |                      | (moornproto)                   |            |                 |                                     | (Not Cubinitiou)                |              |            |
| Submit this Package    |   |       |           |                      |                                |            |                 |                                     |                                 |              |            |
| Delete this Package    |   |       |           |                      |                                | 0          | Ormert          | 1                                   |                                 |              |            |
| Send Project Mail      |   |       |           |                      |                                | Save       | Cancel          |                                     |                                 |              |            |
| Deviews                |   |       |           |                      |                                |            |                 |                                     |                                 |              |            |

If COI Disclosures are missing or incomplete, please contact the investigator to complete them

# If all COI Disclosures have been completed, check the boxes next to them

| Welcome to IRBNet      |       |                                                 |                      |                                |                        |                        | Link C                          | OI Disclo    | sures      |
|------------------------|-------|-------------------------------------------------|----------------------|--------------------------------|------------------------|------------------------|---------------------------------|--------------|------------|
| Edgar Researcher       | [7094 | 41-7] Sta                                       | indard Edga          | nr Project                     |                        |                        |                                 |              |            |
| 😯 Help                 | IRBN  | let allow                                       | s you to lin         | k vour project team's COLDis   | closures to your packa | age so that            | they can be eas                 | ilv accessed | and        |
| My Projects            | track | tracked by the boards that review your package. |                      |                                |                        |                        |                                 |              |            |
| Create New Project     |       |                                                 |                      |                                |                        |                        |                                 |              |            |
| My COI                 |       |                                                 |                      |                                |                        |                        |                                 | L Show All V | lorgione 1 |
| Y My Reminders (187)   |       | _                                               | Disclosure           |                                |                        | Last                   |                                 | Next         |            |
| Project Administration | Link  | Doc ID                                          | Owner                | Document Type                  | Purpose                | Modified               | Status                          | Due          |            |
| Project Overview       |       | 1723.1                                          | Researcher,          | VA - OGE Form 450 Alternate VA | Annual Disclosure      | 10/03/2022             | Disclosed: 0                    |              | ) (J)      |
| Designer               |       |                                                 | Edgar                |                                |                        | 03:41 PM               | (Not Submitted)                 |              |            |
| Share this Project     |       | 1/26.1                                          | Researcher,<br>Sarah | VA - OGE Form 450 Alternate VA | Annual Disclosure      | 10/03/2022<br>03:58 PM | Disclosed: 0<br>(Not Submitted) |              | - C)       |
| Sign this Package      |       |                                                 |                      |                                |                        |                        | (Hot Cublinitiou)               |              |            |
| Submit this Package    |       |                                                 |                      |                                |                        |                        |                                 |              |            |
| Delete this Package    |       |                                                 |                      |                                | Concol                 | -                      |                                 |              |            |
| Send Project Mail      |       |                                                 |                      | 5                              | Cancel                 |                        |                                 |              |            |

All COI Disclosures you can view are created specifically for the project you are in, so select the checkboxes in the Link column for all the COI Disclosures.

#### Then select "Save"

| Welcome to IRBNet      |                                  |                                                 |                      |                                |                       |                        | Link C                          | OI Disclo    | sures      |
|------------------------|----------------------------------|-------------------------------------------------|----------------------|--------------------------------|-----------------------|------------------------|---------------------------------|--------------|------------|
| Edgar Researcher       | [70941-7] Standard Edgar Project |                                                 |                      |                                |                       |                        |                                 |              |            |
| 😯 Help                 | IRB                              | Net allov                                       | vs vou to lin        | k your project team's COLDisc  | losures to your pack: | age so that            | they can be eas                 | ilv accessed | and        |
| My Projects            | trac                             | tracked by the boards that review your package. |                      |                                |                       |                        |                                 |              |            |
| Create New Project     |                                  |                                                 |                      |                                |                       |                        |                                 |              |            |
| My COI                 |                                  |                                                 |                      |                                |                       |                        |                                 |              | laraiana I |
| Y My Reminders (187)   |                                  |                                                 | Diselector           |                                |                       | Lact                   |                                 | Show All V   | ersions    |
| Project Administration | Lin                              | k Doc ID                                        | Owner                | Document Type                  | Purpose               | Modified               | Status                          | Due          |            |
| Project Overview       |                                  | 1723.1                                          | Researcher,          | VA - OGE Form 450 Alternate VA | Annual Disclosure     | 10/03/2022             | Disclosed: 0                    |              | 📄 🕰 h      |
| Designer               |                                  |                                                 | Edgar                |                                |                       | 03:41 PM               | (Not Submitted)                 |              |            |
| Share this Project     |                                  | 1726.1                                          | Researcher,<br>Sarah | VA - OGE Form 450 Alternate VA | Annual Disclosure     | 10/03/2022<br>03:58 PM | Disclosed: 0<br>(Not Submitted) |              | - <b>4</b> |
| Sign this Package      |                                  |                                                 |                      |                                |                       |                        | (Hot Gubinitiou)                |              |            |
| Submit this Package    |                                  |                                                 |                      |                                |                       |                        |                                 |              |            |
| Delete this Package    |                                  |                                                 |                      |                                |                       |                        |                                 |              |            |
| Send Project Mail      |                                  |                                                 |                      | Sa                             | Cancel                |                        |                                 |              |            |
| Reviews                |                                  |                                                 |                      |                                |                       |                        |                                 |              |            |

# The COI Disclosures will be linked to the package

| Welcome to IRBNet      | Designer                                                                                                    |
|------------------------|----------------------------------------------------------------------------------------------------|
| Edgar Researcher       | [70941] Standard Edgar Project                                                                                                    |
| 😯 Help                 |                                                                                                    |
| My Projects            | Package: V70941-7 Work in progress (Not submitted)                                                                                                    |
| Create New Project     | Click to add a package description or notes.                                                                                                    |
| My COI                 |                                                                                                    |
| Y My Reminders (187)   | Need Forms? Show Form Libraries                                                                                                    |
| Project Administration | Assemble your document package here. You can add new project documents, revise existing project documents while                                                                                                    |
| Project Overview       | maintaining version history, and link your project team's Training & Credentials to your package.   Learn more                                                                                                    |
| Designer               |                                                                                                    |
| Share this Project     | Documents in this Package:                                                                                                    |
| Sign this Package      |                                                                                                    |
| Submit this Package    |                                                                                                    |
| Delete this Package    | There are no documents in this package.                                                                                                    |
| Send Project Mail      |                                                                                                    |
| Reviews                |                                                                                                    |
| Project History        |                                                                                                    |
| Messages & Alerts (7)  | There are no Training & Credentials records linked to this package.   Link / Un-Link Training Records  <br>There are <b>2 COI Disclosure records</b> linked to this package.   View All Links   Link / Un-Link COI Disclosures |
| Other Tools            |                                                                                                    |
| Forms and Templates    |                                                                                                    |
|                        | Start a Wizard     OR     Attach New Document     (When should I do this?)                                                                                                    |

## Selecting the "X COI Disclosure records" will display the COI Disclosures linked

| Welcome to IRBNet      | Designer                                                                                                    |  |  |  |  |  |
|------------------------|----------------------------------------------------------------------------------------------------|--|--|--|--|--|
| Edgar Researcher       | [70941] Standard Edgar Project                                                                                                    |  |  |  |  |  |
| () Help                |                                                                                                    |  |  |  |  |  |
| My Projects            | Package: V0941-7 Work in progress (Not submitted)                                                                                                    |  |  |  |  |  |
| Create New Project     | Click to add a package description or notes.                                                                                                    |  |  |  |  |  |
| My COI                 |                                                                                                    |  |  |  |  |  |
| Y My Reminders (187)   | Need Forms? Show Form Libraries                                                                                                    |  |  |  |  |  |
| Project Administration | Assemble your document nackage here. You can add new project documents, revise existing project documents while                                                                                                    |  |  |  |  |  |
| Project Overview       | maintaining version history, and link your project team's Training & Credentials to your package.   Learn more                                                                                                    |  |  |  |  |  |
| Designer               |                                                                                                    |  |  |  |  |  |
| Share this Project     | Documents in this Package:                                                                                                    |  |  |  |  |  |
| Sign this Package      |                                                                                                    |  |  |  |  |  |
| Submit this Package    |                                                                                                    |  |  |  |  |  |
| Delete this Package    | There are no documents in this package.                                                                                                    |  |  |  |  |  |
| Send Project Mail      |                                                                                                    |  |  |  |  |  |
| Reviews                |                                                                                                    |  |  |  |  |  |
| Project History        |                                                                                                    |  |  |  |  |  |
| Messages & Alerts (7)  | There are no training & Credentials records linked to this package.   Link / Un-Link Training Records  <br>There are 2 COI Disclosure records inked to this package.   View All Links   Link / Un-Link COI Disclosures |  |  |  |  |  |
| Other Tools            |                                                                                                    |  |  |  |  |  |
| Forms and Templates    |                                                                                                    |  |  |  |  |  |
|                        | Start a Wizard     OR     Attach New Document     (When should I do this?)                                                                                                    |  |  |  |  |  |

### Select "Submit this Package"

| Welcome to IRBNet                                         | Designer                                                                                                    |
|-----------------------------------------------------------|----------------------------------------------------------------------------------------------------|
| Edgar Researcher                                          | [70941] Standard Edgar Project                                                                                                    |
| 😧 Help                                                    |                                                                                                    |
| My Projects                                               | Package: V0941-7 Work in progress (Not submitted)                                                                                                    |
| Create New Project                                        | Click to add a package description or notes.                                                                                                    |
| My COI                                                    |                                                                                                    |
| Y My Reminders (187)                                      | Need Forms? Show Form Libraries                                                                                                    |
| Project Administration<br>Project Overview<br>Designer    | Assemble your document package here. You can add new project documents, revise existing project documents while maintaining version history, and link your project team's Training & Credentials to your package.   Learn more |
| Share this Project                                        | Documents in this Package:                                                                                                    |
| Sign this Package Submit this Package Delete this Package | There are no documents in this package.                                                                                                    |
| Send Project Mail<br>Reviews                              |                                                                                                    |
| Project History<br>Messages & Alerts (7)                  | There are no Training & Credentials records linked to this package.   Link / Un-Link Training Records  <br>There are <b>2 COI Disclosure records</b> linked to this package.   View All Links   Link / Un-Link COI Disclosures |
| Other Tools<br>Forms and Templates                        |                                                                                                    |
|                                                           | Start a Wizard     OR     Attach New Document     (When should I do this?)                                                                                                    |

### Select "VANEOHS Conflict of Interest, Cleveland, OH"

| Welcome to IRBNet      | Submit Package                                                                                                    |
|------------------------|----------------------------------------------------------------------------------------------------|
| Edgar Researcher       | [70941-7] Standard Edgar Project                                                                                          |
| 😧 Help                 | IRBNet supports multiple models of review. Using the "Submit" feature, you may electronically submit this document        |
| My Projects            | package to either a single Board, or to multiple Boards. Each Board you submit to will be notified of your submission and |
| Create New Project     | given access to view your electronic documents. Each Board will also be permitted to electronically record their review   |
| My COI                 | decision, which will be stored as a permanent part of your project record. You will be automatically notified when the    |
| Wy Reminders (187)     | review decision is electronically recorded.                                                                               |
| Project Administration | Please select a Board:                                                                                                    |
| Project Overview       | Search for an Organization Search Clear                                                                                   |
| Designer               |                                                                                                    |
| Share this Project     | Only show My Default Boards                                                                                               |
| Sign this Package      | VANEOHS Research Administration Cleveland OH                                                                              |
| Submit this Package    | VANEOHS Conflict of Interest, Cleveland, OH                                                                               |
| Delete this Package    |                                                                                                    |
| Send Project Mail      | Select a Board *                                                                                                    |
| Reviews                |                                                                                                    |
| Project History        |                                                                                                    |
| Messages & Alerts (7)  |                                                                                                    |
| Other Tools            | Continue Cancel                                                                                                    |
| Forms and Templates    |                                                                                                    |
|                        | required fields                                                                                                    |

### Select the "Submission Type" using the Drop-Down menu

| Welcome to IRBNet                           | Submit Package                                                                |
|---------------------------------------------|-------------------------------------------------------------------------------|
| Edgar Researcher                            | [70941-7] Standard Edgar Project                                              |
| Help     My Projects     Create New Project | The following users at VANEOHS Conflict of Interest Administrator, Adam       |
| My COI                                      | Submission Type: *                                                            |
| Project Administration                      | You may also specify additional comments to be included in this notification. |
| Project Overview                            |                                                                               |
| Share this Project                          | Your Comments:                                                                |
| Sign this Package<br>Submit this Package    |                                                                               |
| Delete this Package                         |                                                                               |
| Send Project Mail<br>Reviews                | Submit Cancel                                                                 |
| Project History                             |                                                                               |

#### Select "Disclosure"

| Welcome to IRBNet      | Submit Package                                                                                         |
|------------------------|----------------------------------------------------------------------------------------------------|
| Edgar Researcher       | [70941-7] Standard Edgar Project                                                                       |
| Help                   | The following users at VANEOHS Conflict of Interest will be automatically notified of your submission: |
| Create New Project     | Administrator, Adam                                                                                    |
| My COI                 | Submission Type: *                                                                                     |
| Y My Reminders (187)   | Disclosure                                                                                             |
| Project Administration | You may also specify additional comments to Management Plan                                            |
| Project Overview       | Other<br>Response/Follow-Lip                                                                           |
| Designer               |                                                                                                    |
| Share this Project     | Your Comments:                                                                                         |
| Submit this Package    |                                                                                                    |
| Delete this Package    |                                                                                                    |
| Send Project Mail      | <u>Submit</u> Cancel                                                                                   |
| Reviews                | Submit Cancer                                                                                          |
| Proiect History        |                                                                                                    |

#### Select "Submit"

| Welcome to IRBNet<br>Edgar Researcher |                                             |                              | Submit Package                                     |
|---------------------------------------|---------------------------------------------|------------------------------|----------------------------------------------------|
|                                       | [70941-7] Standard Edgar Project            |                              |                                                    |
| 😢 Help                                | The following users at VANEOHS Conflict of  | of Interest                  | will be automatically notified of your submission: |
| My Projects                           |                                             | Administrator. Adam          |                                                    |
| Create New Project                    | Outpute ten Ture d                          | Diselector                   |                                                    |
| My COI                                | Submission Type: *                          | Disclosure                   |                                                    |
| Y My Reminders (187)                  |                                             | he included in this wetting  |                                                    |
| Project Administration                | You may also specify additional comments to | be included in this notifica | ation.                                             |
| Project Overview                      |                                             |                              |                                                    |
| Designer                              |                                             |                              |                                                    |
| Share this Project                    | Your Comments:                              |                              |                                                    |
| Sign this Package                     |                                             |                              |                                                    |
| Submit this Package                   |                                             |                              |                                                    |
| Delete this Package                   |                                             |                              | //                                                 |
| Send Project Mail                     |                                             | Submit Canc                  | el                                                 |
| Reviews                               |                                             |                              |                                                    |
| Project History                       |                                             |                              |                                                    |
| 1 Messages & Alerts (7)               |                                             |                              |                                                    |
| Other Tools                           |                                             |                              |                                                    |
| Forms and Templates                   |                                             |                              |                                                    |

### The COI form has been submitted

| Welcome to IRBNet<br>Edgar Researcher                                                                                                    | Submit Package                                                                                                    |  |  |  |  |  |
|----------------------------------------------------------------------------------------------------|----------------------------------------------------------------------------------------------------|--|--|--|--|--|
|                                                                                                    | Submission Confirmation - [70941-7] Standard Edgar Project                                                                                                    |  |  |  |  |  |
| <ul> <li>Help</li> <li>My Projects</li> <li>Create New Project</li> <li>My COI</li> <li>My Reminders (187)</li> </ul>                    | This package has been successfully submitted for review.<br>Submitted by Edgar Researcher to Adam Administrator; at VANEOHS Conflict of Interest, Cleveland, OH on 10/03/2022.<br>These users will automatically receive notification of this submission. |  |  |  |  |  |
| Project AdministrationProject OverviewDesignerShare this ProjectSign this PackageSubmit this PackageDelete this PackageSend Project Mail | Return to the Project Overview.                                                                                                    |  |  |  |  |  |

#### In "Project Overview", investigators with submitted COI Disclosures will have yellow or green triangles next to their name

| dgar Researcher       | [70941-7] Standard Edgar                                                 | Project                    |                            |                |                     |            |                 |  |  |  |
|-----------------------|--------------------------------------------------------------------------|----------------------------|----------------------------|----------------|---------------------|------------|-----------------|--|--|--|
| Help                  | You have Full access to                                                  | this project               | i))                        |                |                     |            |                 |  |  |  |
| Iv Projects           | Research Institution Clement J. Zablocki VA Medical Center Milwaukee, WI |                            |                            |                |                     |            |                 |  |  |  |
| reate New Project     | Title Standard Edgar Project                                             |                            |                            |                |                     |            |                 |  |  |  |
| y COI                 | Principal Investigator Researcher Edgar                                  |                            |                            |                |                     |            |                 |  |  |  |
| My Reminders (189)    | r molpar mesongator Researcher, Eugar                                    |                            |                            |                |                     |            |                 |  |  |  |
| oiect Administration  | The documents for this proje                                             | ct can be accessed t       | from the <b>Designer</b> . |                |                     |            |                 |  |  |  |
| roject Overview       |                                                                          |                            |                            |                |                     |            |                 |  |  |  |
| esigner               | Project Status as of: 10/03                                              | 2022                       |                            |                |                     |            |                 |  |  |  |
| hare this Project     |                                                                          |                            |                            | Initial Approv | al                  |            |                 |  |  |  |
| gn this Package       | Reviewing Board                                                          |                            |                            | Date           | Projec              | t Status   | Expiration Date |  |  |  |
| Ibmit this Package    | Clement J. Zablocki VAMC Concierge, Milwaukee, WI Pending Review         |                            |                            |                |                     |            |                 |  |  |  |
| elete this Package    | Clement J. Zablocki VAMC Conflict of Interest, Milwaukee, WI             |                            |                            |                |                     |            |                 |  |  |  |
| end Project Mail      |                                                                          |                            |                            |                |                     |            |                 |  |  |  |
| eviews                |                                                                          |                            |                            |                |                     |            |                 |  |  |  |
| roject History        | Package 70941-7 is: 🛱 Locked 🛛 🚺 Vackage 7 of 7 🕨 🔰 🕴 Jump 🔻             |                            |                            |                |                     |            |                 |  |  |  |
| reate a New Package   |                                                                          |                            | Submission                 | Submission     |                     | Effective  |                 |  |  |  |
| Messages & Alerts (9) | Submitted To                                                             |                            | Date                       | Туре           | <b>Board Action</b> | Date       |                 |  |  |  |
| her Tools             | Clement J. Zablocki VAMC Co                                              | nflict of Interest, Milwau | kee, 10/03/2022            | Disclosure     | Acknowledged        | 10/16/2025 | Review Details  |  |  |  |
| orms and Templates    | WI                                                                       |                            |                            |                |                     |            |                 |  |  |  |
|                       |                                                                          |                            |                            |                |                     |            |                 |  |  |  |
|                       | Shared with the following us                                             | sers:                      |                            |                |                     |            |                 |  |  |  |
|                       | User                                                                     | COI Organ                  | nization                   |                |                     |            | Access Type     |  |  |  |

Clement J. Zablocki VA Medical Center, Milwaukee, WI

Clement J. Zablocki VA Medical Center, Milwaukee, W

Clement J. Zablocki VA Medical Center, Milwaukee, W

Full

Full

 $\land$ 

Researcher, Cassandra

Researcher, Edgar

Researcher, Sarah

Yellow Triangles mean the COI is under review

Green Triangles mean the COI has been reviewed

Grey Triangles mean no COI has been submitted for the user